## How to Update MDS Series Software V2.0

- 1 Login <u>https://www.cnausland.com</u>, and Download the MDS Series Update Tool.
  - 1.1 Select "SUPPORT & UPDATE"----"Downloads"

| 😒 Ausland                                                                                                    | HOME PRODUCTS   | VIDEO CEN        | TER SUPPORT & UPDATE 🗸  | CONTACT US Q SEARCH |            |
|----------------------------------------------------------------------------------------------------|-----------------|------------------|-------------------------|---------------------|------------|
|                                                                                                    | EXCELLENT       | FLOOR PLA        | TE CAR LI               | FT →                | CONTACT US |
| 1.2 Click "DOWN                                                                                                    | NLOAD"          |                  |                         |                     |            |
| 📀 Ausland                                                                                                    | HOME PRODUCTS V | NEWS VIDEO CENTE | R SUPPORT & UPDATE 🗸    | CONTACT US Q SEARCH |            |
| OWNLOADS                                                                                                    |                 |                  |                         |                     |            |
| 🛪 Home / Downloads                                                                                                    |                 |                  |                         |                     | P          |
|                                                                                                    |                 |                  |                         |                     | CONTACT US |
| PRODUCT CATEGORIES Image: Content of the second second s | User Manua      | Update Tool      |                         |                     |            |
| Smoke Machine                                                                                                    |                 |                  |                         |                     |            |
| 1.3 Download the                                                                                                    | e MDS Series Up | date Tool        |                         |                     |            |
| 📀 AusLand                                                                                                    | HOME PRODUCTS   | VIDEO CEN        | ITER SUPPORT & UPDATE 🗸 | CONTACT US Q SEARCH |            |
| UPDATE TOOL                                                                                                    |                 |                  |                         |                     |            |
| 🐐 Home / Update Tool                                                                                                    |                 |                  |                         |                     | Ce         |
| PRODUCT CATEGORIES<br>Multi-Diag Specialist                                                                                                    | AIOBD4009       |                  |                         | ی Download          | CONTACT US |
| Code Reader                                                                                                    | MDS Series      |                  |                         | Download            | >          |
| Injector Cleaning Machine                                                                                                    | Ausland 4009    |                  |                         | 🕹 Download          |            |
| Smoke Machine                                                                                                    |                 |                  |                         |                     |            |

- 2 Setup MDS Series Update Tool in your pc
  - 2.1 Unzip MDS Series Update Tool and Set up it.

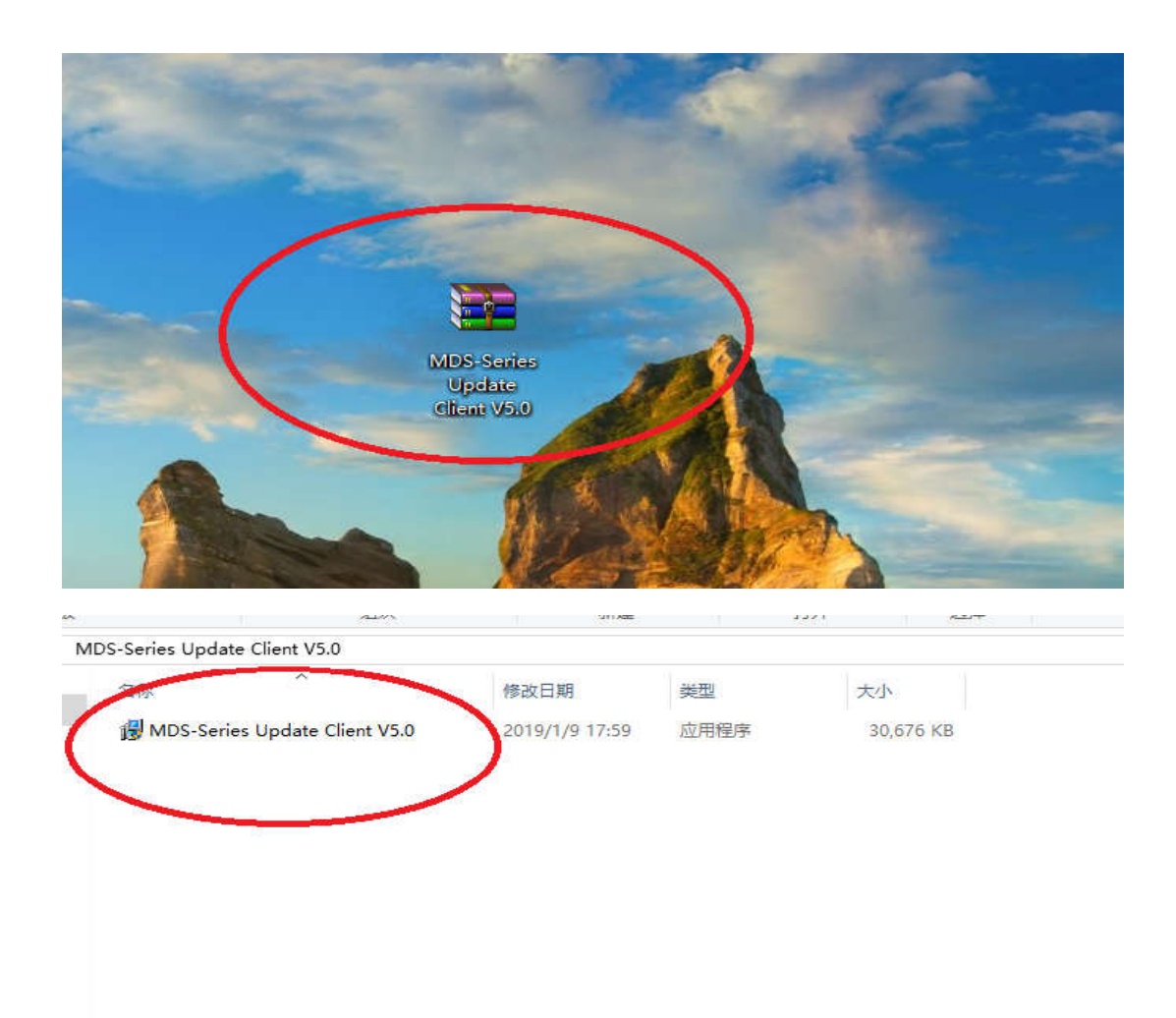

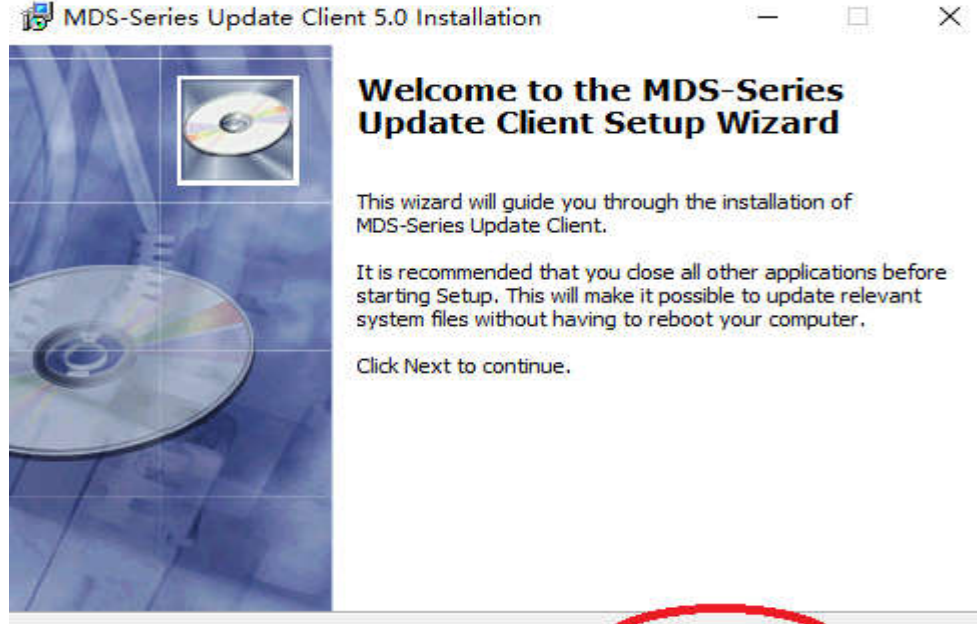

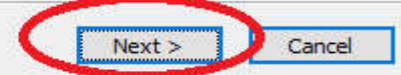

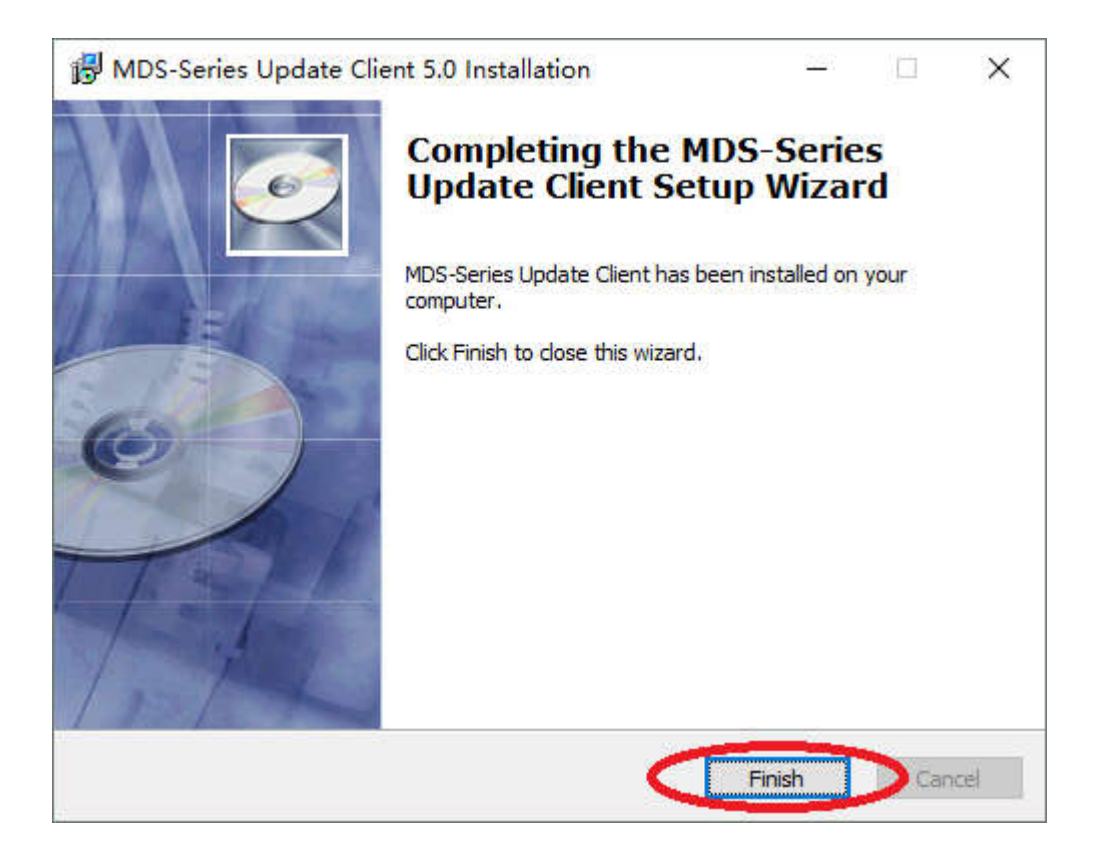

- 3 Register and Update Software
  - 3.1 Connect the MDS main unit to PC with USB and Run the MDS Series Update tool.

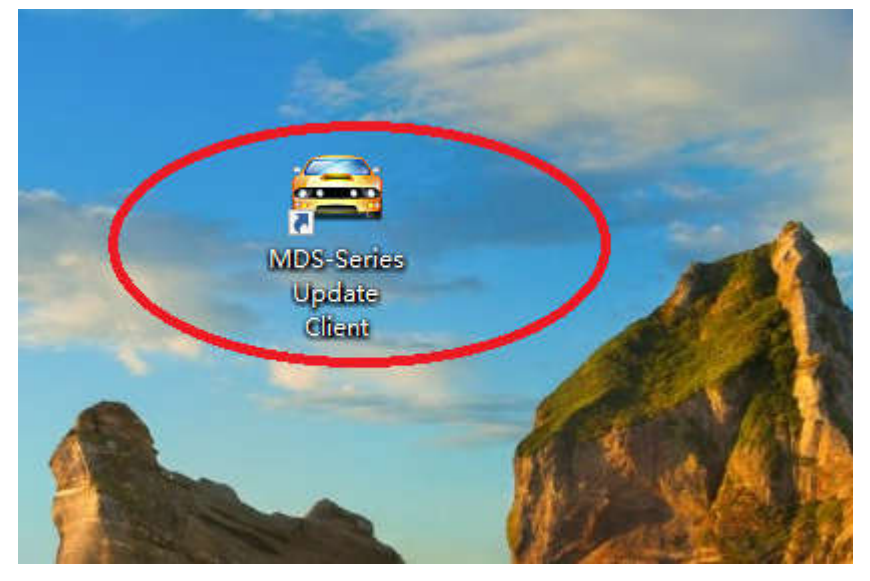

- 3.2 Register
  - 3.2.1 Fill out your Email and click Next

| S Aus <b>Land</b> | Register                  |  |
|-------------------|---------------------------|--|
|                   | Email Sales@cnausland.com |  |
|                   | Next                      |  |

3.2.2Fill out the information and Submit

| C AusLand |                             | Register |                              |
|-----------|-----------------------------|----------|------------------------------|
|           | Major Information, required |          | Detail Information, optional |
| Seria     | MD2002122                   | Company  |                              |
| Numbe     | r                           | Address  |                              |
| User Name | Sara *                      | City     |                              |
| Countr    | United States of America    | City     |                              |
| Ema       | Salos@enaustand.com         | Phone    |                              |
| Lina      | allow addition of the       | Fax      |                              |
|           |                             | Submit   | )                            |

## 3.3 Update Sofware

Select Language and car, then Download the software.

| AUSLAND MDS Upgrade     |                                                                                    |           | - Ø ×                                     |
|-------------------------|------------------------------------------------------------------------------------|-----------|-------------------------------------------|
| S AusLand               | Update Selected                                                                    | Update Al | l Exit                                    |
| MD2002127 English       |                                                                                    |           | the button to display all history version |
| ACURA<br>Latest Version | ACURA 3.4 2018-12-28<br>V3.4 This version can diagnose acura vehicle up<br>to 2015 | 2.68 MB   | Download                                  |

Remark:

- 1. if you need update all the cars, please select Update ALL.
- 2. If we release the latest version of the display program, first prompt to upgrade the display program, then upgrade the model software.

Any question, please contact us.

info@cnausland.com